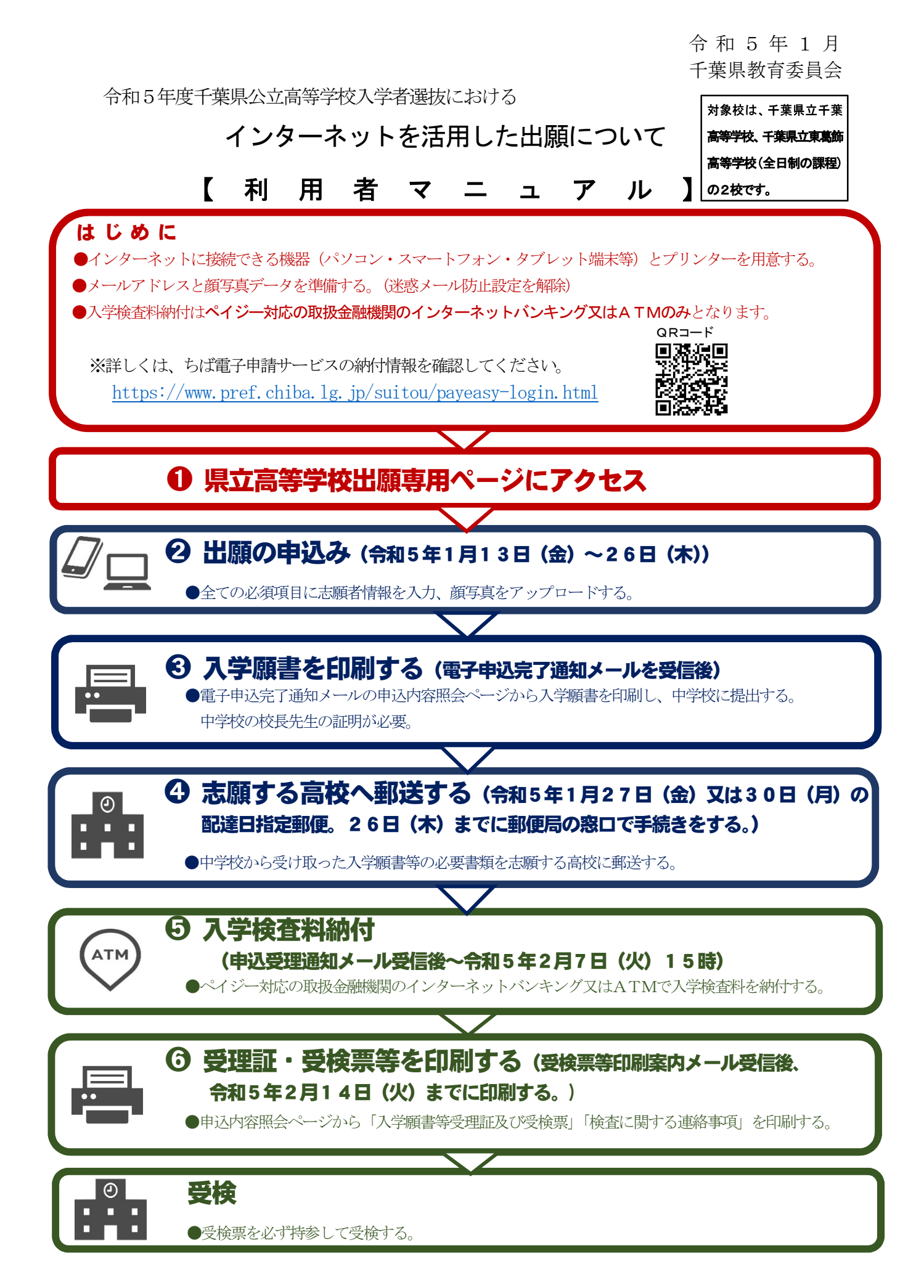

# ● 県立高等学校出願専用ページにアクセス

ちば電子申請サービス県立高等学校出願専用ページにアクセスする。

https://s-kantan.jp/pref-chiba-u/offer/offerList\_detail.action?tempString=koukoushutsugan

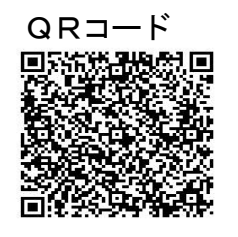

 ※ 千葉県教育委員会のホームページ「令和5年度高等学校入学者選抜情報」 https://www.pref.chiba.lg.jp/kyouiku/shidou/press/2022/koukou/index.html のリンクからアクセスすることも可能です。

#### **2 出願の申込み**(令和5年1月13日(金)~1月26日(木))

※マニュアルに示されている表示画面は、実際の操作画面とレイアウトが多少異なる場合がありますので、御注意ください。

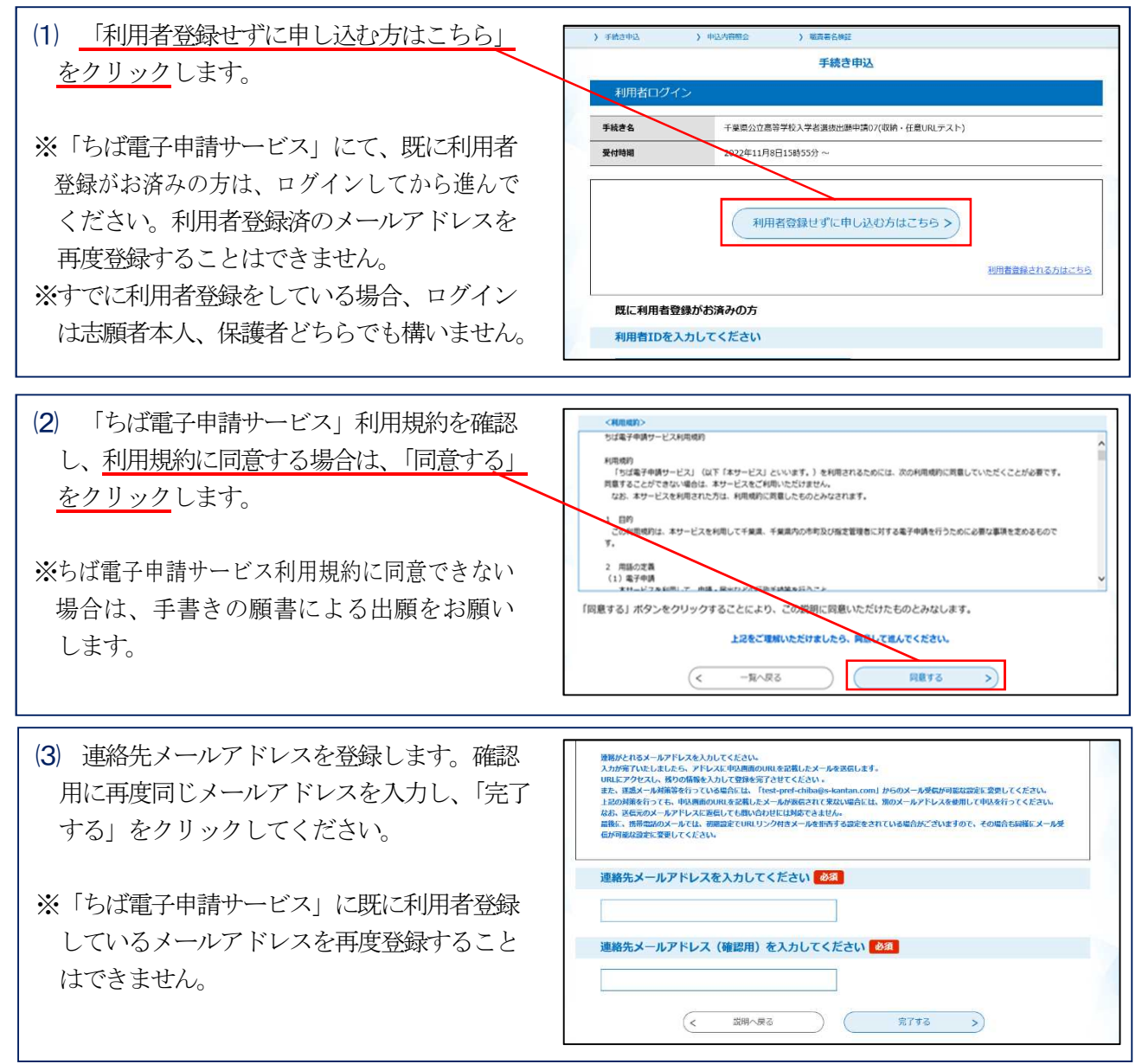

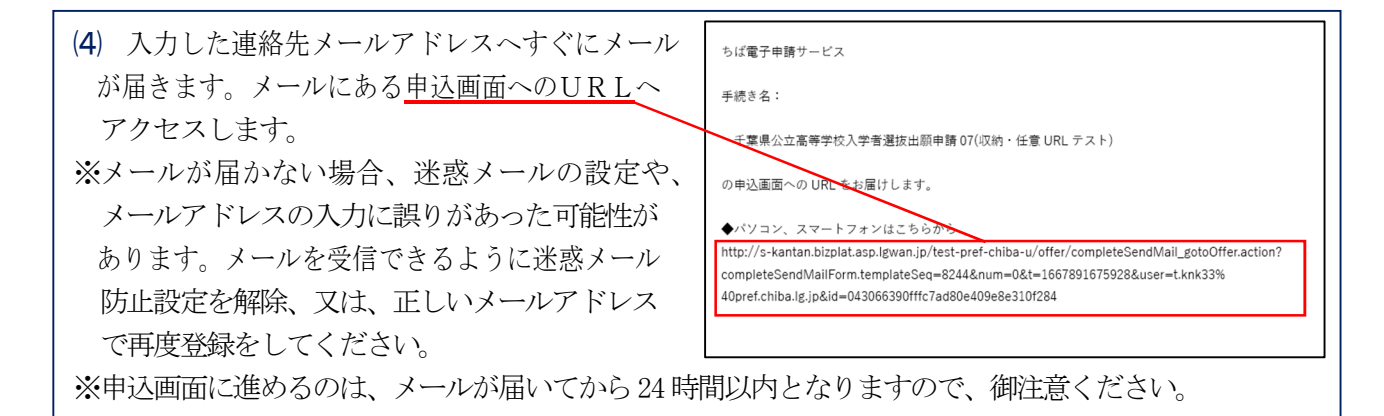

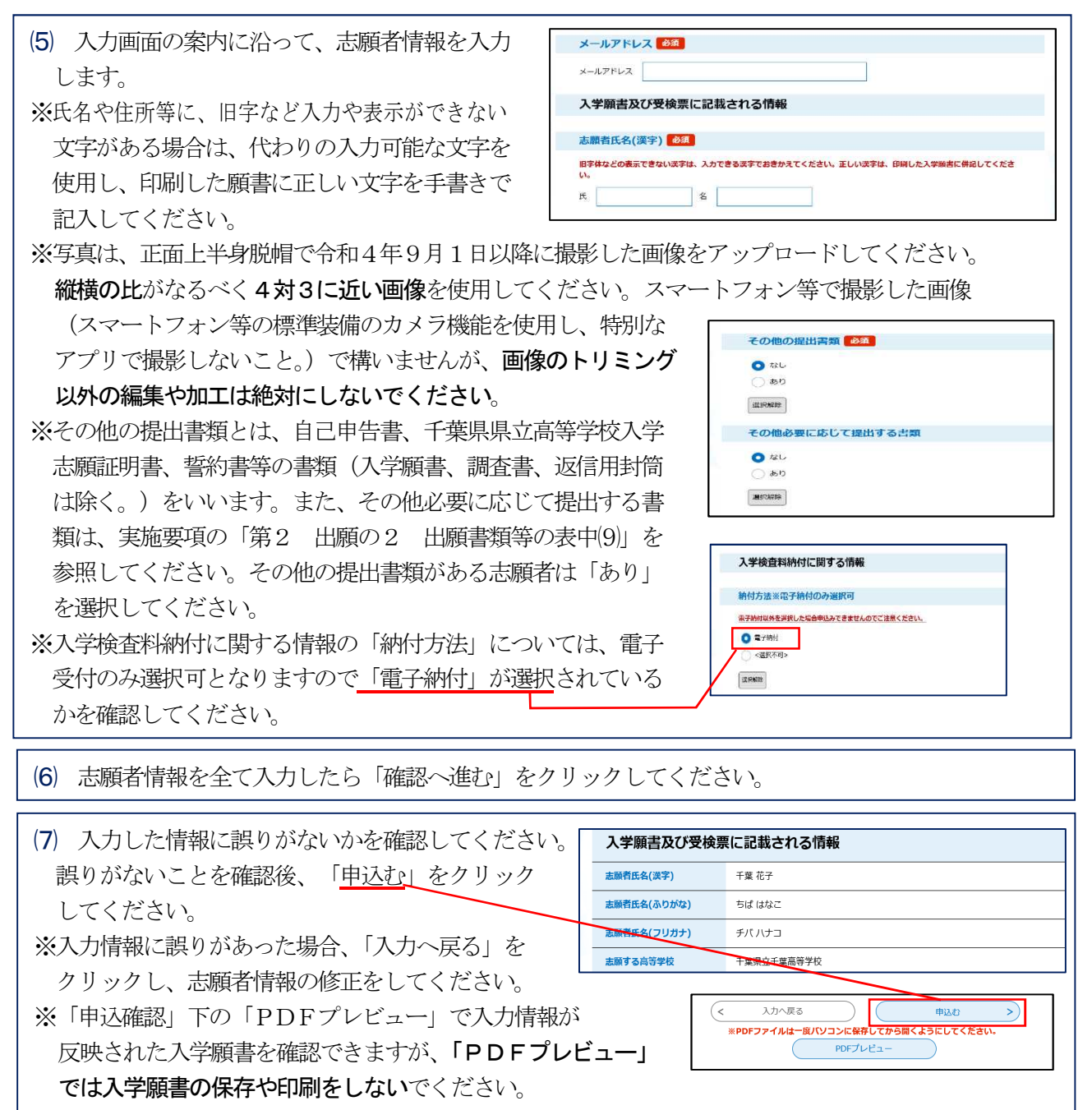

願書の印刷については、次ページからの「③願書を印刷する」の方法により印刷をお願いします。

(8) 申込みが完了すると、登録したメールアドレスに、整理番号とパスワードが記載された申込完了通知 メールが送付されます。今後申込み状況を確認する際に必要となる大切な番号となりますので、整理番号 とパスワードは、必ずメモをして保管してください。

## ● 入学願書を印刷する (電子申込完了通知メールを受信後)

| (1) 登録したメールアドレスに電子申込完了<br>通知メールが送付されているかを確認して<br>ください。メール本文中にある <u>申込内容</u><br>照会ページURLにアクセスしてください。                                                                                                    | 県立高等学校への出願の「電子申込」が完了しました。<br>◆パソコン、スマートフォンはこちらから<br>http://s-kantan.bizplat.asp.lgwan.jp/test-pref-chiba-u/inquiry/inquiry_initDisplay.action<br>(1)上記の URL から入学願書を印刷してください。<br>(2)印刷した入学願書を在簡する事学校等に提出し、校長に職印を押印してもらってください。<br>(3)入字願書奉を社願する高等学校に考送してください。新送は、顧易書置 (角型2号の封陶を使用] により行ってくだ<br>さい。郵送の配達指定日は、令和5年1月27日 (金) 又は30日 (月) です。<br>提出書類等を確認後、令和5年1月31日 (火) に「申込受理通知メール」を配信予定です。                                                                                                    |  |
|----------------------------------------------------------------------------------------------------|----------------------------------------------------------------------------------------------------|--|
| <ul> <li>(2) 整理番号とパスワードを入力し、「照会する」<br/>クリックしてください。</li> <li>※整理番号、パスワードはどちらも半角英数字<br/>大文字、小文字は区別されます。</li> </ul>                                                                                           | ・         ・         ・                                                                                                    |  |
| <ul> <li>(3) 申込内容照会ページ「入学検査料納付に関す<br/>情報」の下にある「<u>PDFファイルを出力する</u><br/>をクリックし、表示されるPDFファイルを<br/>パソコンに保存してください。</li> <li>※PDFファイルは一度パソコン等に保存してか<br/>開くようにしてください。</li> <li>※入力情報に誤りがあった場合は、「修正する」</li> </ul> | 入学検査料納付に関する情報           Mrf方法※申予約付のみ選択<br>明           Mrf方法※申予約付のみ選択<br>明           Nrff           Nrff |  |

(4) (3)でパソコン等に保存したPDF ファイルを開いてください。志願者 情報の記載された入学願書が表示さ れます。

クリックして、志願者情報の修正をしてください。

- ※入学願書の所定の欄に、必要事項が 全て記入されていることを確認して ください。
- ※入学願書に表示された入力情報に誤りがあった場合は、(1)(2)にある申込内容照会ページにログインし、「入学検査料納付に関する情報」下にある「修正する」をクリックして、志願者情報の修正をしてください。

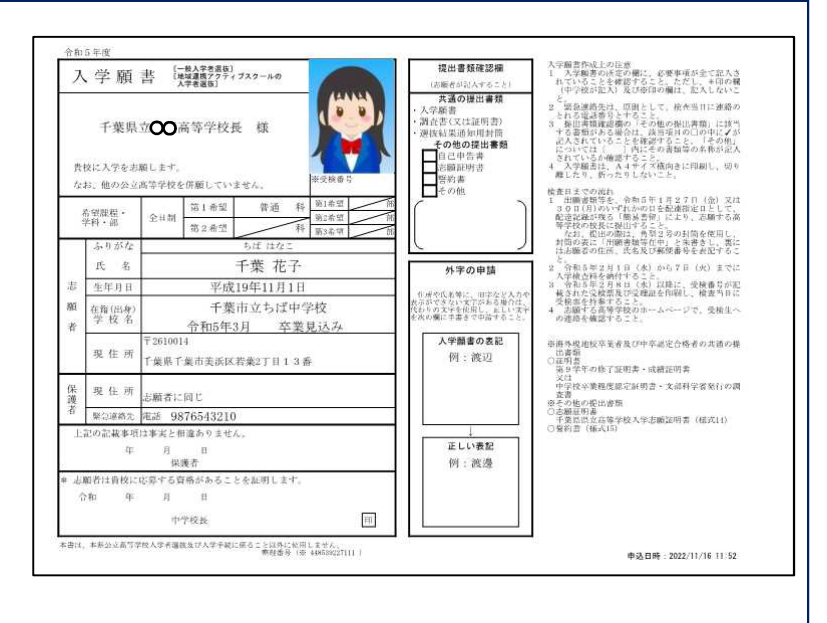

(5) 入学願書のPDFファイルを、A4サイズ横向きに印刷します。印刷した入学願書は、切り離したり、 折ったりしないでください。

※入学願書はA4白色用紙(普通紙)に印刷をしてください。また、印刷は、カラー、白黒どちらでも 構いません。

※印刷した入学願書を確認し、入力情報が記入されているかを確認してください。

※提出書類確認欄の「その他の提出書類」

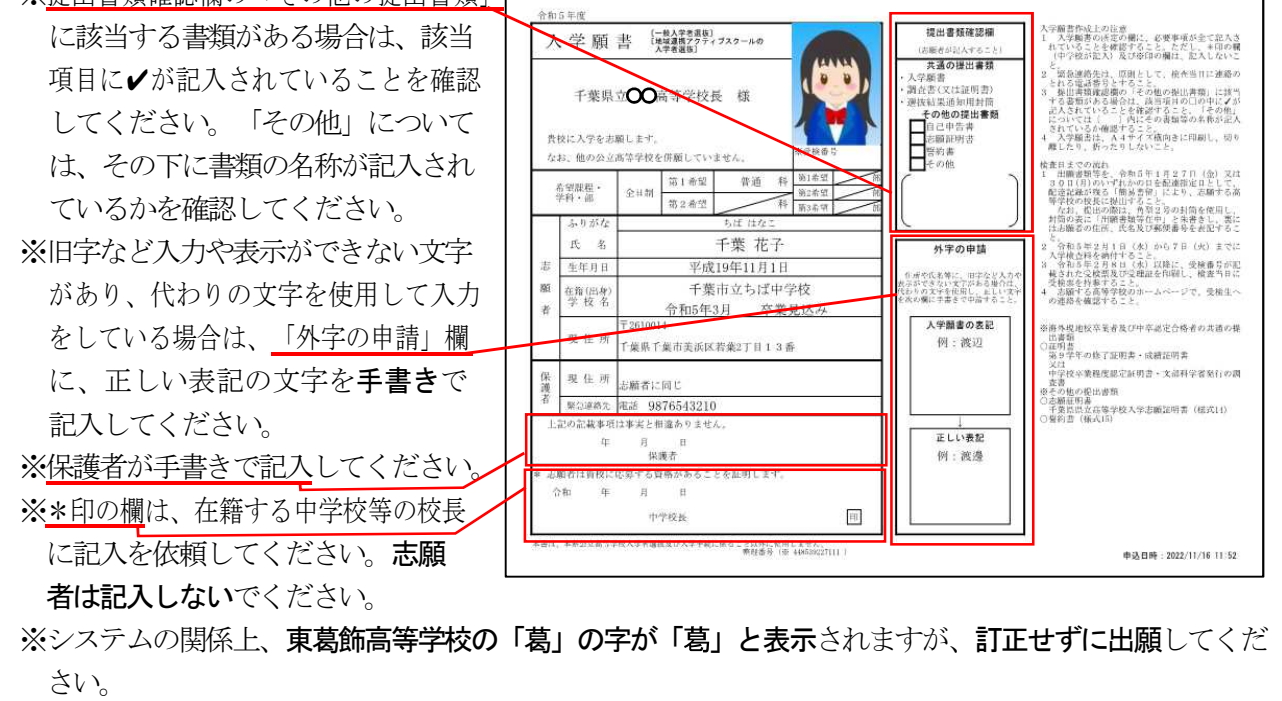

- (6) 入学願書\*印の欄の記入は、在籍する中学校等の校長がおこないます。在籍する中学校等の担任を 通じて、\*印の欄の記入を依頼してください。
- (7) \*印欄の記入された入学願書を、在籍する中学校等から受け取ってください。
- (8) その他
  - ①入力した内容に誤りがあった場合、郵送手続き前であれば、申込内容紹介ページ(「入学検査料納付に関する情報」(3)の画面)の下にある「修正する」をクリックし、修正を行ってください。郵送後については、志願する高校までお問い合わせください。
  - ②入力した後に出願を取りやめる場合、郵送手続き前であれば、申込内容紹介ページ(「入学検査料納付に関する情報」(3)の画面)の下にある「取下げる」をクリックしください。また、郵送後については、正式に出願したものとみなしますので、令和5年度入学者選抜実施要項にしたがい、在籍する中学校等の校長に「志願取消届」(様式5の(1))の作成を依頼してください。

#### ④ 志願する高校へ郵送する

(令和5年1月27日(金)又は30日(月)配達日指定郵便)

| (1) 以下の①~③を準備します。④~⑦の書類の提出に該当する志願者は、併せて準備をしてください。 |                                                                                                    |  |  |  |
|---------------------------------------------------|----------------------------------------------------------------------------------------------------|--|--|--|
| ① 入学願書                                            | 「1 ちば電子申請サービスによる申込み」で用意した入学願書                                                                                                    |  |  |  |
| ② 調査書                                             | 所定の様式(様式1)で作成すること。<br>なお、中学校卒業後、5年を経過した者については、調査書に代えて卒業正明<br>書を提出すること。<br>※在籍(出身)中学校に作成してもらってください。                                                                                          |  |  |  |
| ③ 選抜結果通知用封筒                                       | 84円切手(料金改定があったときは、改定後の料金の切手)を貼った<br>定形(長形3号)の封筒に志願者の住所、氏名及び郵便番号を表記するこ<br>と。                                                                                                    |  |  |  |
| ④ 自己申告書                                           | 欠席が多い理由又は障害があることによって生ずる事柄等について説明しようと<br>する者は、所定の様式(様式4)で作成し、志願者の氏名を表記した封筒<br>に入れ、封をした上で、在籍(出身)中学校の校長に提出することを報告<br>した後、提出すること。<br>また、原則として志願者本人が記入すること。<br>なお、「欠席が多い」とは、年間の欠席日数が30日以上の場合とする。 |  |  |  |
| ⑤ 千葉県県立高等学校<br>入学志願証明書                            | 実施要項「I 一般入学者選抜」の「第2 出願」の1の(6)に該当する者は、<br>当該高等学校を志願することのやむを得ない事情を証する在籍(出身)中学校長<br>等の証明書(様式14)を提出すること。                                                                                        |  |  |  |
| ⑥ 誓約書                                             | 実施要項「I 一般入学者選抜」の「第2 出願」の1の(6)に該当する者は、<br>入学後当該学区内から通学させる旨を証する保護者の誓約書(様式15)を提出す<br>ること。                                                                                                    |  |  |  |
| <ul><li>⑦ 必要に応じて提出<br/>する書類</li></ul>             | 実施要項「I 一般入学者選抜」の「第2 出願」の1の(6)に該当する者の<br>うち、特にやむを得ない事情のある者は、事情説明書、身元引受人承諾書等の<br>千葉県公立高等学校入学者選抜実施要項に定める書類及びその他当該高等学校の<br>校長が必要と認める書類を提出すること。事情説明書及び身元引受人承諾書の様式<br>は、別に定める。                    |  |  |  |
| 注上記の表中の書類の他、千葉県内の公立中学校及び埼玉県又は茨城県の本県隣接学区内の公立中学     |                                                                                                    |  |  |  |

生 上記の表中の書類の他、十葉県内の公立中学校及び埼玉県又は次城県の本県碑接学区内の公立中学校に在籍している場合、「学習成績分布表」を所定の様式(様式2の(1))で作成し、県教育長に送付により提出する必要があります。在籍中学校の先生に、作成及び送付をしてもらってください。 (詳細は令和5年度千葉県公立高等学校入学者選抜実施要項2ページ参照)

(2) (1)で準備した書類を、令和5年1月27日(金)又は30日(月)のいずれかの日を配達指定日として、配達記録が残る「簡易書留」により、志願する高校の校長へ郵送により提出します。なお、提出の際は、角型2号の封筒を使用し、封筒の表に「出願書類等在中」と朱書きし、裏には志願者の住所、氏名、及び郵便番号を表記してください。
 提出先は以下のとおりです。

| ・千葉県立千葉高等学校長  | 〒260−0853         | 千葉市中央区葛城1-5-2 |
|---------------|-------------------|---------------|
| ・千葉県立東葛飾高等学校長 | <b>〒</b> 277−8570 | 柏市旭町3-2-1     |

## 6 入学検査料納付

#### (申込受理通知メール受信後~令和5年2月7日(火)15時)

(1) 「2出願の申込み」のちば電子申請サー ビスでの申込及び「4志願する高校へ郵送 する」の郵送された入学願書等の書類を、 志願する高校で受理後、登録したメール アドレスに申込受理通知メールが送付され ます。送付されたメールにある「申込内容 照会ページURL」にアクセスし、整理番 号とパスワードを入力し、「照会する」を クリックしてください。

なお、約付備朝の概要は次のとおりです。 納付額:¥2,200 支払可能期限:本メール配信30分後~令和5年2月7日(火)15時まで ※事前の案内では、令和5年2月1日(水)から支払い可能としておりましたが、上記のとおり本メール配信30分後 から支払い可能となります。 納付方法:電子納付(ペイジー対応の取扱金融機関のインターネットバンキングかATM) 入学検査科の納付後、令和5年2月8日(水)に「受検票等印刷案内メール」を配信予定です。 曲込内容照合ページIRL:◆パソコン、スマートフォンはこちらから http://s-kantan.bizplat.asp.lgwan.jp/test-pref-chiba-u/inquiry\_initDisplay.action ※「申込内容照合ページ」へのアクセスは、「電子申込完了通知メール」に記載された「整理番号」及び「パスワード」 が必要です。

※申込受理通知メールは、令和5年1月31日(火)に送付予定です。

(2) 申込内容照会ページの「納付情報」に記載されている「収納機関番号」「納付番号」「確認番号」「納付 区分」の番号を使用して、入学検査料2,200円をPay-easy(ペイジー)により納付します。納付は 申込受理通知メール受信後から令和5年2月7日(火)15時まで(期限厳守)となります。

※Pay-easy (ペイジー)対応の取扱金融機関のインターネットバンキング又はATM から支払うことが可能 です。取扱金融機関は、以下のリンクからアクセスし、確認することができます。

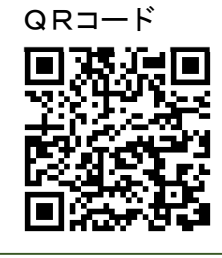

ちば電子申請サービスの納付情報 https://www.pref.chiba.lg.jp/suitou/payeasy-login.html

## **⑥ 受理証・受検票等を印刷する**(受検票等印刷案内メール受信後)

(1) 「
(5) 入学検査料納付」を志願する高校が確認 した後、登録したメールアドレスに受検票等 印刷案内メールが送付されます。送付された メールにある「申込内容照会ページURL」 にアクセスし、整理番号とパスワードを入力 し、「照会する」をクリックしてください。

|   | <次に行うこと>                                                            |  |  |
|---|---------------------------------------------------------------------|--|--|
| l | (1)下記「申込内容照会ページ」より【受検票】及び【入学願書等受理証】を印刷してください。                       |  |  |
| l | 申込内容照会ページ URL:◆パソコン、スマートフォンはこちらから                                   |  |  |
| l | https://s-kantan.jp/pref-chiba-u/inquiry/inquiry_initDisplay.action |  |  |

※受検票等印刷案内メールは、令和5年2月8日(水)に送付予定です。

| (2) 申込内容昭会ページの「返信添付ファイル1」 |           |                                                                             |
|---------------------------|-----------|-----------------------------------------------------------------------------|
|                           | 手続き名      | 千葉県公立高等学校入学者選抜出願申請                                                          |
| C/ y/u-real (NoPDF/P1/ve  | 整理番号      | 741626445573                                                                |
| クリックし、パソコンに保存してください。      | 処理状況      | 処理中(返信済)                                                                    |
| ※PDFファイルは一度パソコンに保存してから    | 処理履歴      | 2022年11月8日19時55分 返信ファイルアップロード<br>2022年11月8日18時40分 受理<br>2022年11月8日17時24分 申込 |
| 開くようにしてください。              | 返信添付ファイル1 | 高校出願07_741626445573.pdf                                                     |

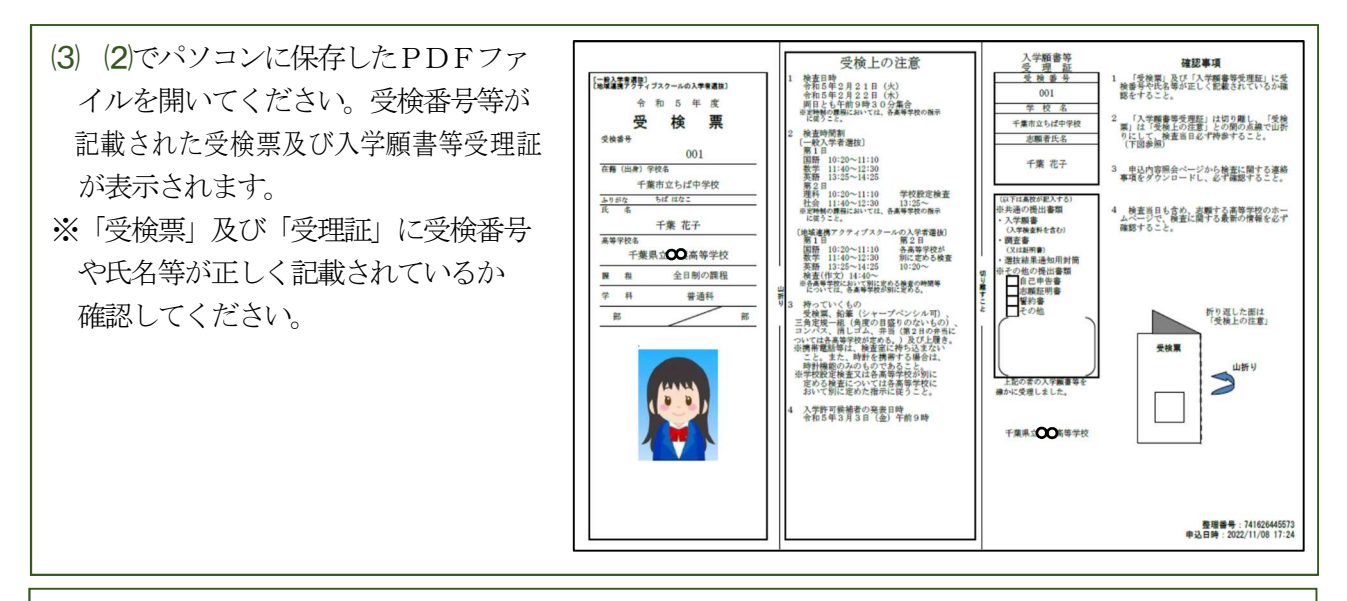

(4) 受検票及び入学願書等受理証のPDFファイルを、A4サイズ横向きに印刷します。令和5年2月 14日(火)までに印刷をし、正しく印刷されているか確認してください。

- ※「受検票」及び「受理証」はA4白色用紙(普通紙)に印刷をしてください。また、印刷はカラー、 白黒どちらでも構いません。
- ※「受理証」は切り離し、「受検票」は「受検上の注意」との間の点線で山折りにして、検査当日必ず持参 してください。
- (5) 「申込内容照会ページ」より「検査に関する 連絡事項」をダウンロード及び印刷し、必ず内容を確認 してください。緊急の連絡は、高校のホームページを通じて行います。検査当日も含め、検査に関する 最新の情報を必ず確認してください。これ以降、インターネット出願に関するメールの配信予定はあり ません。

### その他

●検査の結果を、ちば電子申請サービス上で確認することはできません。結果の発表及び通知については、 実施要項に示すとおりとします。
●インターネット出願について不明な点がある場合は、以下に問合わせてください。
○県立高等学校のインターネット出願の手続き全般に関すること
千葉県総合教育センター 学力調査部
043-212-7588、7599
○出願専用ページ及び申込内容照会ページにおける操作に関すること
固定電話コールセンター ※携帯電話からの通話不可
0120-464-119(フリーダイヤル)
携帯電話コールセンター
0570-041-001(有料)
○入学検査料の金融機関への納付方法に関すること
千葉県出納局資金管理班
043-223-3310
※問合せの時間は、土曜日、日曜日、祝日及び年末年始を除く午前9時から午後5時までです。